### **G** Softland<sup>™</sup>

# MANUAL DE USUARIO

# MANUAL DE USUARIO REPORTE INTERFAZ CONTABLE COMPROBANTES 1, 21 Y 61 (FUENTE 12 - 1)

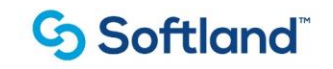

### Índice

| 1. | Introducción   | 3 |
|----|----------------|---|
|    |                |   |
| 2. | Precondiciones | 3 |
|    |                |   |
| 3. | Funcionalidad  | 4 |

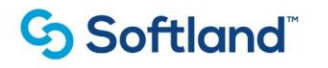

### 1. Introducción

En este manual se explicará la funcionalidad del reporte sobre los comprobantes contables con código 1 (NOMINA MENSUAL-CLINICA), 21 (NOMINA MENSUAL - GRUPO AUNA) que aplica para las sociedades AUNA y FUNDACION IDEAS y 61 (NOMINA MENSUAL-IDC) para el cliente Promotora Las Américas del módulo de interfaz contable.

### 2. Precondiciones

Antes de generar los comprobantes contables se debe garantizar que los procesos de la nómina, prestaciones y autoliquidación (Aportes a Entidades Externas) se encuentren ejecutados y cerrados.

Adicional a esto se debe garantizar la distribución de costos (centro de costos) del personal de todas las sociedades. Este último punto se realiza por la ruta: Módulo de beneficios - Costos de producción - Administración - Distribución de costos de producción.

#### 2.1. Origen de la Información:

Para las siguientes sociedades IDC - PMLA: Para generar el reporte se toma de la opción "Reportes" y luego "General de contabilidad Excel"

Para las sociedades FUNDACIÓN IDEAS - AUNA: Para generar el reporte se toma la opción "Archivo plano" luego la opción "Interfaz contable Sap detalle" e "Interfaz contable Sap cabecera".

El reporte general de contabilidad Excel, proporciona información de los datos que están generados en un tipo de comprobante contable que se esté procesando en el momento, para el caso de este manual los comprobantes de las sociedades IDC (61) y PMLA.(1) de los procesos de pagos y descuentos al empleado en este caso nómina y prestaciones sociales los cuales deben estar acumulados.

Los tipos de comprobantes pueden ser:

- Tipo de comprobante 1 (NOMINA MENSUAL-CLINICA) Sociedad PMLA
- Tipo de comprobante 61 (NOMINA MENSUAL-IDC) Sociedad IDC

- Tipo de comprobante 21 (NOMINA MENSUAL - GRUPO AUNA) - Sociedad AUNA Y Fundación IDEAS

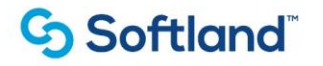

#### 2.2. Estructura del reporte:

El reporte que se genera para las sociedades IDC Y PMLA tipos de comprobante 1 (NOMINA MENSUAL-CLINICA):y 61 (NOMINA MENSUAL-IDC) tiene las siguientes columnas

| COLUMNA               | TVRP_DESCRIPCION                         |
|-----------------------|------------------------------------------|
| CUENTA                | Numero de la cuenta Contable             |
| NATURALEZA CUENTA     | Naturaleza de la Cuenta (CRE-DEB)        |
| NOMBRE CUENTA         | Descripción de la cuenta contable        |
| COD_EMP               | Código del empleado                      |
| NOM_EMP               | Apellidos y Nombre del empleado          |
| CENTRO_COSTO          | Centro Costo que afecta la cuenta        |
| COD_TERCERO           | Código del Tercero que lleva la cuenta   |
| 08_NOMBRE             | Nombres Empleado                         |
| FECHA_CONTABILIZACION | Fecha de contabilización del comprobante |
| FECHA_DESDE           | Fecha inicial de la contabilización      |
| FECHA_HASTA           | Fecha hasta de la contabilización        |
| VALOR ORIGEN          | Valor para contabilizar                  |

El reporte que se genera para las sociedades FUNDACIÓN IDEAS y AUNA corresponde al tipo de comprobante 21 (NOMINA MENSUAL - GRUPO AUNA).

### 3. Funcionalidad

El reporte (**general de contabilidad Excel**) que se genera para las sociedades IDC Y PMLA tipos de comprobante 1 (NOMINA MENSUAL-CLINICA):y 61 (NOMINA MENSUAL-IDC) permite generar la información del comprobante que este parametrizado en la contabilidad.

#### 3.1 Ruta:

El reporte general de contabilidad Excel se genera por la siguiente ruta:

# Softland HCM $\rightarrow$ Módulos Admon. & Básica $\rightarrow$ Interfaz Contable $\rightarrow$ Reportes $\rightarrow$ Interfaz Contable

### Softland

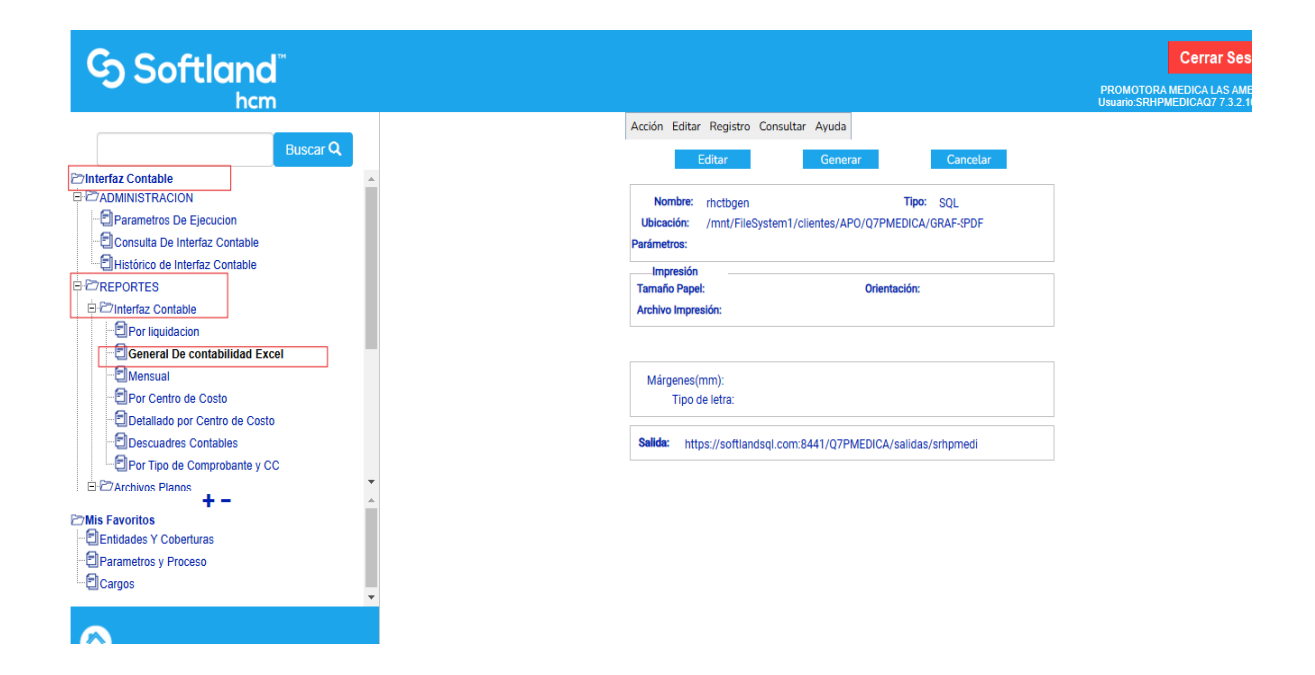

Los información para generar los datos de salida los toma de los parámetros que se tienen en la opción de "Parámetros de Ejecución" que se encuentra en la ruta:

### Softland HCM $\rightarrow$ Módulos Admon. & Básica $\rightarrow$ Interfaz Contable $\rightarrow$ Administracion $\rightarrow$ Parámetros de Ejecución.

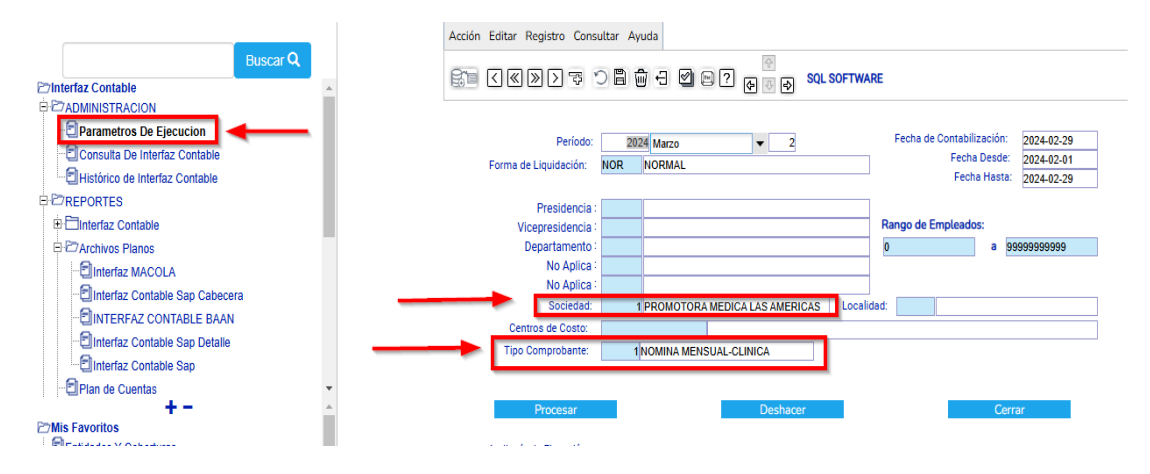

En este caso para los tipos de comprobante 1 y 61 con su correspondiente sociedad:

#### Manual de usuario

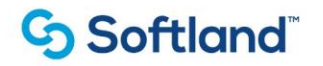

|                                                                                                    |          | Acción Editar Registro Consul                | ltar Ayuda 🕇                 |                                                                                            |
|----------------------------------------------------------------------------------------------------|----------|----------------------------------------------|------------------------------|--------------------------------------------------------------------------------------------|
| Buscar Q                                                                                                    | A        |                                              | ) 🛱 🕂 🖉 🗠 ? 🖗 🛛 🔿 SQL SC     | FTWARE                                                                                     |
| PADMINISTRACION     Parametros De Ejecucion     Consulta De Interfaz Contable     Histórico de Interfaz Contable                                                                                                    |          | Período:<br>Forma de Liquidación:            | 2024 Marzo 🗸 2<br>NOR NORMAL | Fecha de Contabilización: 2024-02-29<br>Fecha Desde: 2024-02-01<br>Fecha Hasta: 2024-02-29 |
|                                                                                                    |          | Presidencia :<br>Vicepresidencia :           |                              | Rango de Empleados:                                                                        |
| B 27 Archivos Planos<br>☐ Interfaz MACOLA                                                                                                    |          | Departamento :<br>No Aplica :<br>No Aplica : |                              | 0 a 99999999999                                                                            |
| Cabecera     Cabecera     Cabecera |          | Sociedad:<br>Centros de Costo:               | 6 INSTITUTO DE CANCEROLOGIA  | Localidad:                                                                                 |
| Interfaz Contable Sap                                                                                                    | -        | Tipo Comprobante:                            | 61 NOMINA MENSUAL-IDC        |                                                                                            |
| + -<br>Mis Favoritos Dentidades Y Coberturas                                                                                                    | <b>A</b> | Procesar<br>Auditoría de Elecución           | Deshacer                     | Cerrar                                                                                     |
| -                                                                                                    |          |                                              | Facha dal                    |                                                                                            |

Luego de validada la parametrización del reporte, se da click sobre el nombre del reporte General de Contabilidad Excel, y aparecerá la ventana para poder ejecutar el reporte, con los botones de:

| Acción 🖣 Editar Re | gistro Consultar   | Ayuda         |                   |  |
|--------------------|--------------------|---------------|-------------------|--|
| Editar             |                    | Generar       | Cancelar          |  |
| Nombre: rhctt      | bgen               |               | Tipo: SQL         |  |
| Ubicación: /mni    | t/FileSystem1/clie | ntes/APO/Q7PM | IEDICA/GRAF-{PDF  |  |
| Parámetros:        |                    |               |                   |  |
| Impresión          |                    |               |                   |  |
| Tamaño Papel:      |                    | Orien         | tación:           |  |
| Archivo Impresión: |                    |               |                   |  |
| Márgenes(mm):      |                    |               |                   |  |
| Tipo de letra      | a.                 |               |                   |  |
|                    |                    |               |                   |  |
| Salida: https://so | oftlandsql.com:84  | 41/Q7PMEDICA  | /salidas/srhpmedi |  |

Editar: Luego de Generar el reporte trae los datos generados en el reporte.

| Softland <sup>®</sup> |  |
|-----------------------|--|
|-----------------------|--|

Generar: Ejecuta la generación del reporte los parámetros los toma directamente de los parámetros que se tienen en la generación del comprobante ubicado en

Cancelar: Cuando no se quiere ejecutar el reporte

Los reportes (**"Interfaz contable Sap detalle" e "Interfaz contable Sap cabecera"**) que se generan para las sociedades AUNA Y Fundación IDEAS se utiliza el tipo de comprobante 21 permite generar la información del comprobante y sociedad que este parametrizado en la contabilidad.

#### 3.2 Ruta:

Para las sociedades FUNDACIÓN IDEAS - AUNA: Para generar el reporte se toma la opción "Archivo plano" luego la opción "Interfaz contable Sap detalle" e "Interfaz contable Sap cabecera" que se encuentran en la ruta:

## Softland HCM $\rightarrow$ Módulos Admon. & Básica $\rightarrow$ Interfaz Contable $\rightarrow$ Reportes $\rightarrow$ Archivos Planos

|                                            | Acción Editar Registro Consultar Ayuda                           |
|--------------------------------------------|------------------------------------------------------------------|
| Buscar Q                                   | Editar Generar Cancelar                                          |
| Printerfaz Contable                        |                                                                  |
|                                            | Nombre: rhintsapcab Tipo: SOL                                    |
| ∃ <sup>2</sup> Z7REPORTES                  | Ubicación: /mt/FileSystem1/clientes/APO/07PMEDICA/GRAF-SPDF      |
| Enterfaz Contable                          | Parámetros:                                                      |
| Provention Planos                          | here the                                                         |
| Interfaz MACOLA                            | Impresion<br>Tamaño Papel: Orientación:                          |
| EInterfaz Contable Sap Cabecera            | Archivo Impresión:                                               |
| EINTERFAZ CONTABLE BAAN                    |                                                                  |
| EInterfaz Contable Sap Detaile             |                                                                  |
| E Interfaz Contable Sap                    |                                                                  |
| Plan de Cuentas                            | Tipe de letre:                                                   |
| - E Formulacion                            | Tipo de letta.                                                   |
| Concentos asociados a los grupos contables |                                                                  |
|                                            | oailua. https://pruebas.softianusql.com.8441/Q/PMEDICA/salidas/s |
| + - A                                      |                                                                  |
| 27Mis Favoritos                            |                                                                  |
| Entidades Y Coberturas                     |                                                                  |
|                                            |                                                                  |

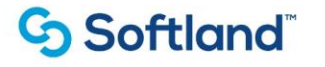

Los información para generar los datos de salida los toma de los parámetros que se tienen en la opción de "Parámetros de Ejecución" que se encuentra en la ruta:

### Softland HCM $\rightarrow$ Módulos Admon. & Básica $\rightarrow$ Interfaz Contable $\rightarrow$ Administracion $\rightarrow$ Parámetros de Ejecución.

En este caso para el tipo de comprobante 21 con su correspondiente sociedad:

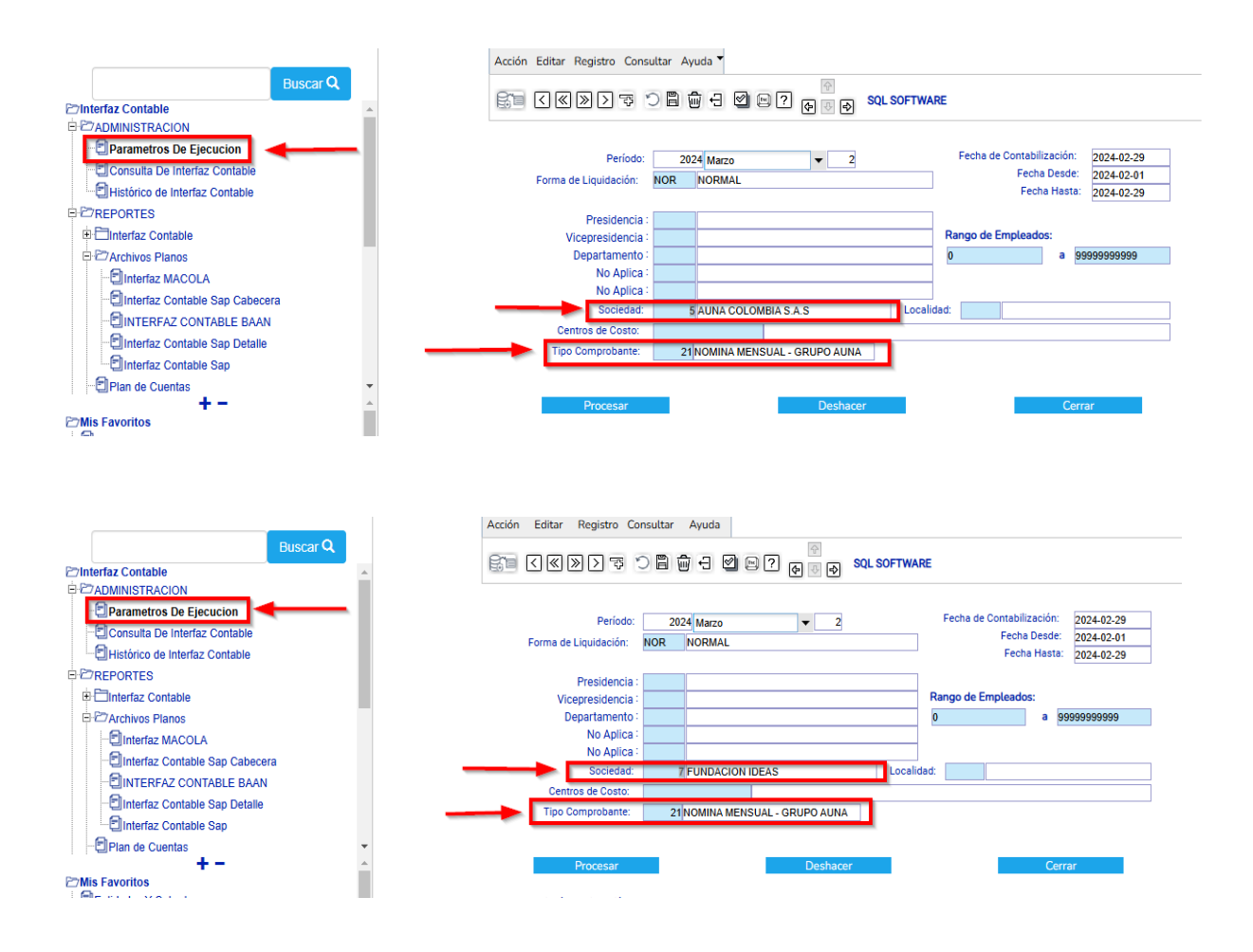

Luego de validada la parametrización del reporte, se da click sobre los nombres de los reportes "Interfaz contable Sap detalle" e "Interfaz contable Sap cabecera",y aparecerá la ventana para poder ejecutar el reporte, con los botones de:

Editar: Luego de Generar el reporte trae los datos generados en el reporte.

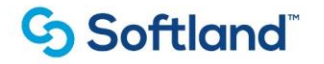

Generar: Ejecuta la generación del reporte los parámetros los toma directamente de los parámetros que se tienen en la generación del comprobante ubicado en

Cancelar: Cuando no se quiere ejecutar el reporte

|                                                     | Acción Editar Registro T Consultar Ayu |       | Consultar 🔻 Ayuda 👻   | la 🔽                      |                    |
|-----------------------------------------------------|----------------------------------------|-------|-----------------------|---------------------------|--------------------|
| Buscar                                              | A                                      |       | Editar                | Generar                   | Cancelar           |
| ₽- <sup>2</sup> 7REPORTES                           | *                                      | L     |                       |                           |                    |
| EInterfaz Contable                                  |                                        |       | lombre: rhintsapcab   | )                         | Tipo: SQL          |
| PPArchivos Planos                                   |                                        | Ubi   | ación: /mnt/FileSy    | stem1/clientes/AP0/Q7PM   | EDICA/GRAF-{PDF    |
| - Interfaz MACOLA                                   |                                        | Parár | ietros:               |                           |                    |
| Interfaz Contable Sap Cabecera                      |                                        |       | npresión              |                           |                    |
| - INTERFAZ CONTABLE BAAN                            |                                        | Тап   | año Papel:            | Orient                    | ación:             |
| - Interfaz Contable Sap Detalle                     |                                        | Arct  | ivo Impresión:        |                           |                    |
| Interfaz Contable Sap                               |                                        |       |                       |                           |                    |
| Plan de Cuentas                                     |                                        |       |                       |                           |                    |
|                                                     |                                        | м     | árgenes(mm):          |                           |                    |
| Conceptos asociados a los grupos contables          |                                        |       | Tipo de letra:        |                           |                    |
|                                                     |                                        |       |                       |                           |                    |
| B-27MANTENIMIENTO DE PARAMETROS                     |                                        | Sali  | la: https://pruebas.  | softlandsql.com:8441/Q7PI | MEDICA/salidas/s   |
| <b>A</b> er e                                       | •                                      |       |                       |                           |                    |
| + -                                                 | <b>^</b>                               |       |                       |                           |                    |
| Entidades V Coherturas                              |                                        |       |                       |                           |                    |
|                                                     |                                        |       |                       |                           |                    |
|                                                     |                                        | Ac    | ión ▼ Editar ▼ Regist | tro 🔻 Consultar Ayuda     |                    |
| Buscar                                              | ٩                                      |       | Editar                | Generar                   | Cancelar           |
| REPORTES                                            | <b>^</b>                               | -     |                       |                           |                    |
| E Interfaz Contable                                 |                                        |       | Nombre: rhintsaph     | ı                         | Tipo: SQL          |
| P 27 Archivos Planos                                |                                        | l     | bicación: /mnt/File   | eSystem1/clientes/APO/Q7  | PMEDICA/GRAF-{PDF  |
| Interfaz MACOLA                                     |                                        | Pa    | ámetros:              |                           |                    |
| Interfaz Contable Sap Cabecera                      |                                        |       | Impresión             |                           |                    |
| INTERFAZ CONTABLE BAAN                              |                                        | Т     | maño Papel:           | Ori                       | entación:          |
| Interfaz Contable Sap Detaile                       |                                        | A     | chivo Impresión:      |                           |                    |
| Interfaz Contable Sap                               |                                        |       |                       |                           |                    |
| - Plan de Cuentas                                   |                                        |       |                       |                           |                    |
| Formulacion                                         |                                        |       | Márgenes(mm):         |                           |                    |
| Conceptos asociados a los grupos contables          | 1                                      |       | Tipo de letra:        |                           |                    |
|                                                     |                                        |       |                       |                           |                    |
| B PMANTENIMIENTO DE PARAMETROS                      |                                        | S     | alida: https://prueba | as.softlandsql.com:8441/Q | 7PMEDICA/salidas/s |
|                                                     | •                                      |       |                       |                           |                    |
| + -                                                 | <b>^</b>                               |       |                       |                           |                    |
| Entidades Y Coberturas                              |                                        |       |                       |                           |                    |
| Parametros y Proceso                                |                                        |       |                       |                           |                    |
| <ul> <li>same controlation with the most</li> </ul> |                                        |       |                       |                           |                    |